[[pantin:procedure]{{:home.png?direct&80|}}] ===== Importer un pantin fixe dans Blender ===== {{:chrono.jpg?nolink&100|}Environ 5 min \* Ouvrir une nouvelle scène Blender. \* Selectionner la caméra, le cube, et la lampe avec la touche "A" et tout supprimer avec "X". {{ :save.jpeg?direct&100}  $\}$  \* Enregistrer cette scène vide dans ce chemin d'accès  $\Rightarrow$ "/LIB/Chars/Pantin/<nom pantin>/actor". \* Ensuite copier → «\*\* LIB\_Chars\_Pantin\_<nom\_pantin>\_actor\_v01 \*\*», et le coller comme dans l'encadré rouge de l'image \* Ne pas oublier de remplacer < nom pantin> par son vrai nom. ;-) {{ :blender-3dcursor.png?direct&50}} \* <wrap em>Vérifier que le curseur 3D soit bien au centre de la scène.</wrap> \\ Si ce n'est pas le cas, <wrap lo>Shift+C</wrap>. \* Appuyer sur "Espace" et écrire "Import PSD as Planes" (ou simplement "psd"). \\ Une nouvelle fenêtre apparaît. <WRAP center round important 60%>{{ :preset import pantin.png?direct&100|}} \*\*Avant de chercher le psd du pantin\*\*, \\ il est <wrap em>\*\*CRUCIAL\*\*</wrap> de sélectionner le preset \*\*Import pantin\*\*. Sinon les personnages auront la taille de Godzilla. \\ Et c'est pas cool. </WRAP> \* <wrap em>Après</wrap> avoir fait le preset <wrap em>\_IMPORT PANTIN\_\_</wrap>, importer \*\*le psd REF\*\* dans "/LIB/Chars/Pantin/<nom pantin>/fab". <WRAP right round box 20%> {{ :texture.jpeg?direct&100 |}} </WRAP> \* Le pantin est apparu dans la scène. Mais il est tout gris ? Pas de panigue. Il faut juste afficher les textures. \\ Pour ce faire, suivre l'image, ou "Alt Z" \* Il faut <wrap em> <wrap hi>TOUJOURS</wrap> travailler en vue de \*\*FACE\*\* et \*\*ORTHOGRAPHIQUE\*\*.</wrap> \* Se mettre de face : "Numpad 1 " \* Se mettre en vue Orthographique : "Numpad 5 " \* Centrer la vue : " Numpad ." \* De manière générale, le pantin n'apparaît pas au centre de la scène. \* \*\*Sélectionner tout le pantin\*\*, avec la touche "A". \\ \* \*\*Le mettre au centre\*\*, avec les flèches rouge <wrap lo>(axe X)</wrap> et bleu <wrap lo>(axe Z)</wrap>. \\ \* Puis faire ''Alt P''  $\Rightarrow$  \*\*Clear and keep transformation\*\*. <WRAP right round box 20%> {{ :empties.gif?direct&100 |}} </WRAP> \* Maintenant il faut \*\*supprimer les empties\*\*. <wrap lo>(Ce sont les groupes de Krita/Photoshop, qui ont la forme de croix sur Blender)</wrap> \* Appuyer sur "B". \* Faire glisser la sélection sur tous les empties. \* Faire attention à ne pas sélectionner les plagues ou les joints . \* Supprimer avec "X". <WRAP center round download 60%> À ce stade, \*\*sauvegarder\*\* la V01 et \*\*enregistrer une V02\*\*.</WRAP>\\ \\ \\ \\ \\ \\ <WRAP right round box 20%> {{ :groupe.png?direct&100 |}}</WRAP> \* Choisir l'armature Pantin (Meta-rig) \* Supprimer tous les bones en Edit Mode et \*\*garder uniquement le bassin\*\*. \* Puis \*\*générer\*\* le rig. \* Désormais, on va \*\*lier les plagues aux bones\*\* : \* Nommer le rig. \* Sélectionner le rig en "Pose Mode". \* Faire le "Parent Planes to Bones". \\ <wrap lo>Dans la fenêtre Tool Shelf à gauche de l'écran</wrap> \* Maintenant nous allons \*\*supprimer les widgets\*\*. Pour éviter de les faire un par un : \* \*\*Écrire\*\* dans l'Outliner ''WGT''. \* Toujours dans l'Outliner, appuyer sur "A" pour \*\*tout sélectionner\*\*. \* Et \*\*désélectionner\*\* <wrap lo>"Ctrl"+"Shift"+"Clic gauche"</wrap> \*\*Scene\*\*. \* Puis \*\*supprimer\*\* "Clic droit" ->"Delete" les \*\*widgets\*\*. \* Enfin, enlever "wgt" dans l'outliner, pour revenir comme avant. \* \*\*Rendre\*\* les contrôleurs plus \*\*apparent\*\* : \* Sélectionner le rig. \* Aller dans l'onglet "Object". \* Cocher \*\*X-Ray\*\*. \* Dans la même démarche, <wrap em>vérifier le groupe dans l'Outliner.</wrap> \* Dans l'Outliner, remplacer \*\*All Scenes\*\* par \*\*Groups\*\*. \* \*\*Vérifier\*\* si le groupe est bien nommé et qu'il n'y a pas de "001". \* Et \*\*vérifier\*\* aussi si dans le groupe, \*\*il y a bien les plagues et le rig\*\*. \* Enfin, si un autre groupe est en trop, "Clic Droit" → \*\*Unlink group\*\*. \* - \*\*Cacher les contrôleurs\*\* qui ne nous servent pas <wrap lo>(ex: Pied, orteil, chapeau, paupière, machoire...)</wrap>. \* Sélectionner le ou les contrôleurs en question. \* Puis appuyer sur "H". \* < wrap lo>Ne pas hésiter à faire de même si c'est un bones comme le chapeau, la paupière, et la machoire.</wrap> \* Dans la fenêtre Tool shelf, l'onglet LFS, \*\*<wrap em>cocher</wrap>\*\* "Add UUIDS". \* La fin est proche, on génère les textures dans le dossier actor. \\ \* Pour ce faire, \*\*sélectionner\*\* le rig, en "Object Mode" \* Aller dans \*\*File\*\* → \*\*External Data\*\* → \*\*Copy All images to blend directory\*\*. \* \*\*Créer\*\* l'ombre du pantin : \* Cliquer sur le contrôleur de la \*\*racine\*\* en "Pose Mode". \* Dans l'onglet LFS, cliquer sur "Pantin Add Shadow''. \* Une fois qu'on a \*\*bien vérifié\*\*, \*\* sauvegarder \*\*, et <wrap em>faire valider une dernière fois.</wrap> <WRAP center round download 60%> Si la pantin est validé enregistrer une version REF comme ceci : ⇒\*\*LIB Chars Pantin <nom pantin> actor REF\*\*. </WRAP> \\ <WRAP

center centeralign round box 30%> ==== Sommaire ==== ----- [[pantin:procedure|Introduction]] [[pantin:procedure\_fabrication|La fabrication du pantin]] [[pantin:procedure\_pantin\_fixe|Importer un pantin fixe dans Blender]] [[pantin:procedure\_rig|Le rig du pantin]] [[pantin:procedure\_animation|L'animation du pantin]] [[pantin:faq|Le F.A.Q du Pantin]] </WRAP>

From: https://les-fees-speciales.coop/wiki/ - Les Fées Spéciales

Permanent link: https://les-fees-speciales.coop/wiki/pantin:procedure\_pantin\_fixe

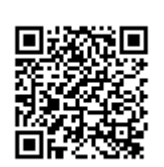

Last update: 2017/12/08 15:46